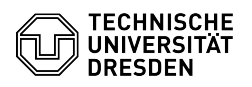

## Eduroam Einrichtung unter iOS und iPadOS

## 03.07.2024 11:23:16

|                                                                   |                                                                                                    |                        |                     | FAQ-Artikel-Ausdruck |
|-------------------------------------------------------------------|----------------------------------------------------------------------------------------------------|------------------------|---------------------|----------------------|
| Kategorie:                                                        | Datennetz::Eduroam                                                                                               | Bewertungen:           | 121                 |                      |
| Status:                                                           | öffentlich (Alle)                                                                                                | Ergebnis:              | 51.24 %             |                      |
| Sprache:                                                          | de                                                                                                    | Letzte Aktualisierung: | 12:45:52 - 09.01.20 | 24                   |
|                                                                   |                                                                                                    |                        |                     |                      |
| Schlüsselwörte                                                    | r                                                                                                    |                        |                     |                      |
| Apple Eduroam Eini                                                | ichtung WLAN Wi-Fi iOS iPadOS                                                                                    |                        |                     |                      |
|                                                                   |                                                                                                    |                        |                     |                      |
| Lösung (öffent                                                    | lich)                                                                                                    |                        |                     |                      |
| -                                                                 |                                                                                                    |                        |                     |                      |
| Öffnen Sie den Brov<br>folgenden Webseite<br>[1]https://cat.eduro | vser Safari und laden Sie sich das "eduroam-Profil'<br>e durch Klick auf "eduroam" herunter:<br>am.org/?idp=5916 | ' auf der              |                     |                      |
| Screenshot: Profil [<br>-                                         | Download                                                                                                    |                        |                     |                      |
| Erlauben Sie den De                                               | ownload mit "Zulassen".                                                                                          |                        |                     |                      |
| Screenshot: Downl                                                 | oad Erlaubnis                                                                                                    |                        |                     |                      |
| Sie erhalten die Me<br>Einstellungen zu we                        | ldung, dass das Profil geladen wurde und in die<br>echseln ist, wenn es installiert werden soll.                 |                        |                     |                      |
| Screenshot: Hinwe                                                 | is Profil geladen                                                                                                |                        |                     |                      |
| Klicken Sie in den E                                              | instellungen auf "Profil geladen".                                                                               |                        |                     |                      |
| Screenshot: Profil i                                              | n den Einstellungen                                                                                              |                        |                     |                      |
| Klicken Sie auf "Inst                                             | allieren".                                                                                                    |                        |                     |                      |
| Screenshot: Profil i                                              | nstallieren                                                                                                    |                        |                     |                      |
| Bestätigen Sie den<br>enden muss, mit Kli                         | Hinweis, dass Ihr Benutzername auf '@tu-dresde<br>ck auf "Weiter".                                               | en.de'                 |                     |                      |
| Screenshot: Anmel                                                 | dehinweis                                                                                                    |                        |                     |                      |
| Klicken Sie auf "Inst                                             | allieren".                                                                                                    |                        |                     |                      |
| Screenshot: Zertifil                                              | katsinformationen                                                                                                |                        |                     |                      |
| Bestätigen Sie erne                                               | ut mit "Installieren".                                                                                           |                        |                     |                      |
| Screenshot: Install                                               | ationsbestätigung                                                                                                |                        |                     |                      |
| Bitte geben Sie Ihr<br>(unabhängig davon<br>Sie dann auf "Weite   | ZIH-Login in der Form IhrZIH-Login@tu-dresden.de<br>, was Sie für eine E-Mail-Adresse besitzen!) ein und<br>r".  | d klicken              |                     |                      |
| Screenshot: Eingat                                                | e Login                                                                                                    |                        |                     |                      |
| Geben Sie Ihr Passv<br>müssen Sie dieses e                        | vort ein. Sollten Sie ein WLAN-Passwort gesetzt ha<br>eingeben. Bitte klicken Sie dann auf "Weiter".             | ben,                   |                     |                      |
| Screenshot: Eingat<br>-                                           | e Passwort                                                                                                    |                        |                     |                      |
| Beenden Sie die Ins                                               | tallation mit Klick auf "Fertig".                                                                                |                        |                     |                      |
| Screenshot: Erfolg                                                | eiche Installation                                                                                               |                        |                     |                      |
| Das System ist nun                                                | automatisch mit eduroam verbunden.                                                                               |                        |                     |                      |
| Sollte die Einrichtur<br>Ihr WLAN-Passwort<br>und beginnen von v  | ng von Eduroam nicht erfolgreich sein, ändern Sie<br>im [2]Self-Service-Portal, warten anschließend 15<br>orn.   | bitte<br>Minuten       |                     |                      |
|                                                                   |                                                                                                    |                        |                     |                      |